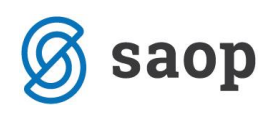

## Knjiženje tečajnih razlik na finančne konte

Konec leta je potrebno tudi finančne konte, kot je npr. devizni TRR prevrednotiti na srednji tečaj BS na zadnji dan v letu. Za pravilen izračun tečajnih razlik je potrebno vnesti tečaj na dan 31.12.yyyy na tečajnico, ki jo bomo pri obračunu uporabili. Pripomoček najdemo med *Letnimi obdelavami / Izračun tečajnih razlik na finančne konte*.

| 🗢 Saop Dvostavno knjigovodstvo - Trgovina na debelo in drobno 🧼 —  |             | ×          |
|--------------------------------------------------------------------|-------------|------------|
| Izračun tečajnih razlik na finančne konte                          | <b>*</b>    | 🖻 🏚        |
| Izbor za izračun                                                   |             |            |
| Leto 2017 Do obdobja 012 December                                  |             |            |
| Konti aktive 1120 Devizni računi                                   |             |            |
| Izbrani <u>k</u> onti                                              |             |            |
| Konti pasive 9725 Dolg. kredit bank                                |             |            |
| Izbrani <u>k</u> onti                                              |             |            |
| Na dan 31.12.2017 💌                                                |             |            |
| Vrsta tečaja Srednji tečaj 💌 Tečajna lista 1 🚥 🚥 Banka Slovenije   |             |            |
| Nastavitve knjiženja protivknjižb                                  |             |            |
| Obdobje 012 ··· December Datum vknjižbe 31.12.2017 💌               |             |            |
| Šifra temeljnice TEM temeljnica                                    | ačunane n   | ostavke    |
| Dogodek 4 temeljnice                                               |             |            |
| Protivknjižba pozitivnih tečajnih razlik                           |             |            |
| Konto 7720 ··· Prihodki od pozitivnih tečajnih razlik Referent ··· |             |            |
| Šifra SM Nalog                                                     |             | $\bigcirc$ |
| Šifra SN Opis vknjižbe TEČAJNA                                     |             |            |
| Protivknjižba negativnih tečajnih razlik                           |             |            |
| Konto 7420 ··· Negativne tečajne razlike Referent ···              |             |            |
| Šifra SM Nalog                                                     |             | $\bigcirc$ |
| Šifra SN Opis vknjižbe TEČAJNA                                     |             |            |
|                                                                    |             | Izračupat  |
|                                                                    | i i ji Zi 🗸 | izracuna)  |
| Skrbnik 006                                                        |             | 1          |

Vnesemo nastavitvene podatke za izračun, kot prikazuje slika zgoraj.

Pri obračunu tečajnih razlik na **Aktivne konte** velja pravilo, da korigiramo saldo <u>v breme</u> v +/- za nastalo tečajno razliko, pri **Pasivnih kontih** pa korigiramo saldo <u>v dobro</u> v +/- za nastalo tečajno razliko.

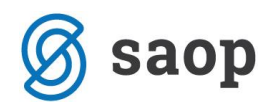

Pri vnosu nastavitev moramo biti pozorni, da vnesemo datum tečaja v polju **Na dan** 31.12. yyyy, izberemo ustrezno **Vrsto tečaja** in **Tečajno listo** ter da izberemo **Dogodek** tečajne razlike, ki ima nastavljeno vrsto vknjižbe **T-tečajna razlika**.

| 👄 Saop Šifranti - sprem | emba [DEMO] - Podjetje - Trgovina na d | _  |   |              | ×     |
|-------------------------|----------------------------------------|----|---|--------------|-------|
| Dogodek                 |                                        | -J | 1 | $\mathbf{x}$ |       |
| Šifra                   | 6                                      |    |   |              |       |
| Naziv                   | tečajne                                |    |   |              |       |
| Vrsta vknjižbe          | T - tečajna razlika 📃 💌                |    |   |              |       |
|                         |                                        | ~~ |   | ~~           | <br>- |

Tečajne razlike lahko obračunavamo ločeno za vsak posamezen Konto, v kolikor pa želimo obračun narediti za več deviznih kontov hkrati jih izberemo po tabeli na gumbu E Izbrani konti.

Ko so vsi parametri določeni, s klikom na gumb vlaračunaj program izračuna in prikaže tečajne razlike. V tem trenutku tečajne razlike še niso poknjižene. Lahko jih pregledamo in po potrebi natisnemo. Sam izračun tečajnih razlik lahko večkrat poženemo z raznimi kombinacijami nastavitev.

| Trgovina na debelo in dro   | bno        |              | Datum: 19.12.2<br>Stran: 1 | 017 |
|-----------------------------|------------|--------------|----------------------------|-----|
| Izračun tečajnih razlił     | x na finan | čne konte    |                            |     |
| Šifra∕naziv konta           | Datum      | Znesek v bre | me Znesek v dobro          |     |
| Stranka SM SN               | Referent   | Nalog AN1    | AN2 AN2                    |     |
| DE 840 USD Ameriški dolar   |            |              |                            |     |
| 1120 Devizni računi         | 31.12.2017 | 157,32       | 0,00                       |     |
| 7720 Prihodki od pozitivnih | 31.12.2017 | 0,00         | 157,32                     |     |
| 9725 Dolg. kredit bank      | 31.12.2017 | 0,00         | 2.662,83-                  |     |
| 7720 Prihodki od pozitivnih | 31.12.2017 | 0,00         | 2.662,83                   |     |
|                             | Skupaj DE: | 157,32       | 157,32                     |     |
|                             | Skupaj :   | 157,32       | 157,32                     |     |

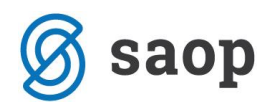

\*\*\* Navodila pripravljena z različico iCentra 2017.15.001, z naslednjimi dopolnitvami programa se navodila lahko spremenijo v skladu z objavljenimi novostmi na spletni strani: http://help.icenter.si/sl/zgodovina-razlicic in http://podpora.saop.si/.

Navodila pripravila: Biljana Matijašec SAOP d.o.o. Šempeter pri Gorici, december 2017